## **Cliflo for Dummies**

<sup>1</sup>This document is a very quick guide to making simple queries using CLIFLO using two common examples:

- I want to obtain daily rainfall data from Christchurch for the month of November 2004, and
- I wish to get some wind data summaries for North Canterbury. How do I do this?

## Daily Rainfall for Christchurch.

After logging in to Cliflo the main Data Query page will be displayed. In the top right hand corner your user name will be displayed.

| Database Query Form - Microsoft Internet Explorer                     |                                                                                                    |
|-----------------------------------------------------------------------|----------------------------------------------------------------------------------------------------|
| Ele Edit View Favorites Iools Help                                    |                                                                                                    |
| 🔇 Back 🔻 🕥 - 🖹 🛃 🏠 🔎 Search 🤺 Favorites 🤣 🔗 🍓                         | 🖻 🔹 📙 🦓 ang ang ang ang ang ang ang ang ang ang                                                       |
| Address 🕘 http://clifio.niwa.co.nz/pls/niwp/wgenf.genform1            | 🗸 🄁 Go 🛛 Links 🎽                                                                                      |
| Google - 👘 Search Web - 🚿 🗗 527 blocked 🔚 Aut                         | oFil 🔁 🚾 Options 🥒                                                                                    |
| The National<br>Climate Database                                      | Alber Ablerse<br>help home subscription query<br>General Help   Home   Subscription Info   Guery Help |
| Database Query Update settings Preview Send                           | Query 🖉 Your subscription details: username=aharper 🗉                                                 |
| 1. Datatype                                                           |                                                                                                    |
| select datatype(s)                                                    | Remove All Datatypes                                                                                  |
| Selected datatype(s): Specify options:                                | Remove datatype:                                                                                      |
| Please choose a datatype using the "select datatype(s)" button above. |                                                                                                    |
| 2. Location                                                           |                                                                                                    |
| choose station(s) 🖉 (based on "updated" datatypes above)              | last used station(s) 👻 Manage 🔮                                                                       |
| Station agent number(s):                                              | 1945,3385,4843,15752,3925                                                                             |
|                                                                       |                                                                                                    |
| 3. Date/time                                                          |                                                                                                    |
| 0                                                                     | last used date 🔽 Manage 🕼                                                                             |
| Start date (yyyy mm dd hh):                                           | 2005 02 11 00                                                                                         |
| End date (yyyy mm dd hh):                                             | 2005 02 14 00                                                                                         |
|                                                                       |                                                                                                    |
| 4. Format                                                             |                                                                                                    |
| E Done                                                                | 🥥 Internet                                                                                            |

If there are any Datatypes listed click on the **Remove All Datatypes button**. Next click on **select datatype(s)** and the following window will be displayed.

For this query all we want is the daily observations so we click on **Observations from land stations** to get the window shown below.

If it was monthly totals or similar we wanted, we would have selected either Combined statistics calculated from observations or Statistics calculated from land stations.

| <b>a</b> 1                                                 | nttp://cliflo.niwa.co.nz - Datatype Selection - Microsoft 🔳 🗖                                                                                                    | × |
|------------------------------------------------------------|----------------------------------------------------------------------------------------------------|---|
| 6                                                          | Datatype Selection                                                                                                    | ~ |
| 1.0<br>No<br>sel<br>que<br>and<br>2.3<br>3.0<br>4.1<br>not | Click main category to find different datatypes.<br>te: The main selection categories are mutually exclusive i.e. you can only<br>set datatypes from ONE category. <u>PEMOVE all datatypes</u> from the database<br>ry form before selecting a new category e.g. moving between "Land Stations"<br>"Combined Statistics".<br>Select a datatype (from a yellow box).<br>betatype will be automatically added to your database query form.<br>tems labeled "MA" are not yet available or not accessable. Some datatypes may<br>be displayed if you do not have the appropriate access rights. |   |
| Ma                                                         | in Selection                                                                                                    |   |
|                                                            | Observations from land stations<br>Combined statistics calculated from observations<br>Statistics calculated from observations                                                                                                    |   |
| ►                                                          | High temporal resolution data/10 min                                                                                                    |   |
|                                                            | Observations from ships                                                                                                    |   |
| Dat<br>Cli                                                 | abase Query Form.<br>Ro Home                                                                                                    |   |
| STA .                                                      |                                                                                                    |   |

<sup>&</sup>lt;sup>1</sup> Note that these examples may look different in other web browsers.

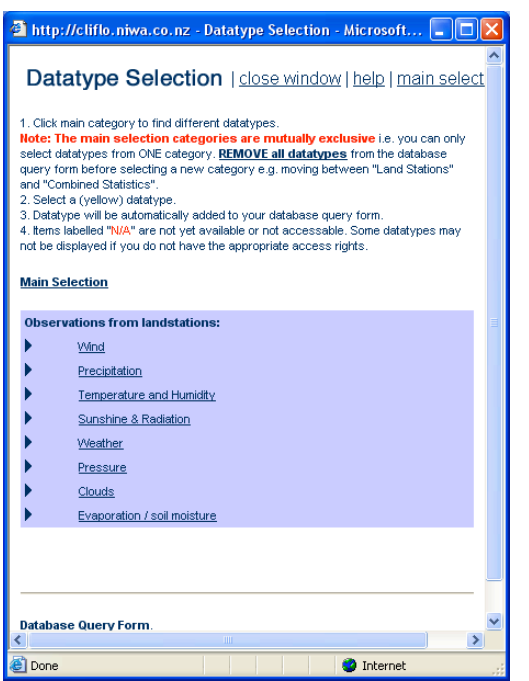

Next we click on **Precipitation.** 

If we also wanted for example some temperature data we could have also selected **Temperature and Humidity.** 

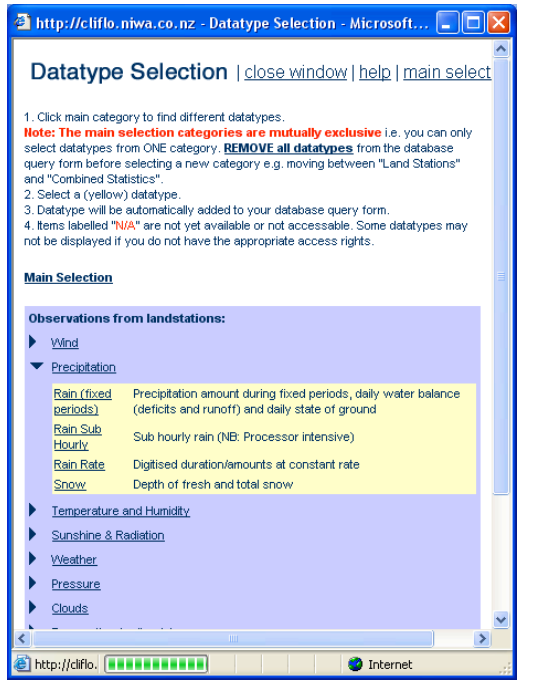

This expands on the options available. In this case all we are after is basic daily rainfall so will click on **Rain (fixed periods).** 

At this point the main database query form will update with the rainfall data type appearing on the form.

We may have to close the window shown on the left after selecting **Rain (fixed periods)** as it does not close itself. The reason for this is there may be other data types users wish to select.

The updated query form will look similar to the next picture. In this case daily rain is the default option. Hourly and Synoptic (6 hour totals) are also available from some stations. If desired all three options can be chosen at the same time.

| Database Query Form - Microsoft Internet Explorer                           |                                                                                                    |
|-----------------------------------------------------------------------------|----------------------------------------------------------------------------------------------------|
| Eile Edit View Favorites Iools Help                                         |                                                                                                    |
| 🚱 Back 🔹 🕥 🕤 📓 🐔 🔎 Search 🤺 Favorites 🤣 🔗 - 🌺                               | 🗑 🔹 📙 🦓 ang sang sang sang sang sang sang sang                                                                                 |
| Address 🕘 http://cliflo.niwa.co.nz/pls/niwp/wgenf.genform1?cdt=ls_ra&cadd=t | So Links *                                                                                                    |
| Google - 🚺 🍪 Search Web 🔹 🛷 🔁 529 blocked 📲 Au                              | toFill 🕒 🔤 Options 🥒                                                                                                    |
| The National<br>Climate Database                                            | Falters Networker<br>Falters Networker<br>help home subscription query<br>General Help   Home   Subscription Info   Query Help |
| Database Query Update settings Preview Send                                 | Guery Ø Your subscription details: username=aharper                                                                            |
| 1. Datatype Select datatype(s)                                              | Remove All Datatypes                                                                                                    |
| Selected datatype(s): Specify options:                                      | Remove datatype:                                                                                                    |
| Rain                                                                        | 0                                                                                                    |
| 2. Location                                                                 |                                                                                                    |
| choose station(s) 👔 (based on "updated" datatypes above)                    | last used station(s) 💟 Manage 👔                                                                                                |
| Station agent number(s):                                                    | 1945,3385,3925,4843,15752                                                                                                    |
|                                                                             |                                                                                                    |
| 3. Date/time                                                                | last used date 👻 Manage 🛛 🕢                                                                                                    |
| Start date (yyyy mm dd hh):                                                 | 2005 02 11 00                                                                                                    |
| End date (yyyy mm dd hh):                                                   | 2005 02 14 00                                                                                                    |
| E Done                                                                      | S Internet                                                                                                    |

Next we need to choose what stations we want the data from. There are already some stations in the list as shown here as Cliflo defaults to the last used query. Just ignore these for now and click on the **choose station(s)** to get to the following window.

| 🐴 http://cliflo.niwa.co.nz - Choose Stations - Microsoft Int 🔳 🗖                                                                                                    | × |
|----------------------------------------------------------------------------------------------------|---|
| Find Stations                                                                                                    | ^ |
| Use this form for station searches based on the selected datatypes (displayed on the<br><u>database query form)</u> . For searches with no dependencies on the datatype use<br>the links from the <u>CliFlo Home</u> . |   |
| Options 😰                                                                                                    |   |
| Combine datatypes when searching<br>for stations by:<br>O All datatypes must exist at station<br>(Boolean AND)<br>O Any datatype may exist at station<br>(Boolean OR)                                                  |   |
| Find station using:                                                                                                    |   |
| Station Name: (Pattern) e.g. Wellington                                                                                                    |   |
| O Retwork Number (Pattern) e.g.                                                                                                    |   |
| O Agent Number (Number) e.g. 3445                                                                                                    |   |
| O Region: Select Region                                                                                                    |   |
| Lat/Long: based on circle with radius     44.009     169.385     (km)     30                                                                                                    |   |
| Station Status: All                                                                                                    |   |
| File download option: HTML Table                                                                                                    |   |
| Get Station(s) Reset To Default Values                                                                                                    | * |
| 🖉 🔰 🔮 Internet                                                                                                    |   |

Because I am after data from Christchurch but don't know the number of the station I will select by name.

Click in the dot beside **Station** Name to select that option and simply type in Christchurch, or even just Christ and click on the **Get Station(s)** button the stations with Christ in the name that record daily rainfall will all appear.

The list below shows a number of details on the stations available with further information able to be viewed by clicking on any of the hyperlinks.

Of note in this selection in the names is

AWS and EWS. AWS is an Automatic Weather Station and typically are operated by MetService. EWS is an Electronic Weather Station and are typically NIWA, or other

| 🗈 Sta            | tion Lis               | l - Micros           | oft Interne                   | et Explore      | r                              |                           |                 |                 |                                                                      |  |
|------------------|------------------------|----------------------|-------------------------------|-----------------|--------------------------------|---------------------------|-----------------|-----------------|----------------------------------------------------------------------|--|
| Ele              | Edit ye                | w Favor              | ites <u>T</u> ools            | Help            |                                |                           |                 |                 |                                                                      |  |
| G                | Back 🔻                 | <b>O</b> - <b>(</b>  | × 2 (                         | <b>)</b> ) 9    | iearch 🤸                       | Favorites 🚱 🔗             | - 🏊             | w •             | 8                                                                    |  |
| ddrae            | - 🐻 I.u.               | ulldile niv          | o co palalela                 | iunhusta asi    | t ata 2a ang                   | dt-ordertung-manager      | mate-Chain      | 961ak-90.       | ent-8::Decime=Select9::det1= 44.0009::decet=160.3959::cend=30 💌 🌄 Ga |  |
|                  | nle -                  | styleine the         | a.co.nz/pis/n                 | Mp/visur.ge     | web Web                        | dt=0100.stype=naneous     |                 |                 | College                                                              |  |
| CICA             | unue iai               | nong to s            | ar a search                   | TOF SEGUOITS V  | viun a paris                   | culai radius.             |                 |                 | e chorp //                                                           |  |
| ∙or si<br>Statio | earcnes w<br>ns can be | added to th          | ndendcies on<br>ie database q | uery form by    | es use the lin<br>selecting th | e appropriate checkbox a  | nd the          |                 |                                                                      |  |
| 'Add             | Stns" butt             | on at the en         | d of the listing              | g. 🖌            |                                |                           |                 |                 |                                                                      |  |
| Selec            | ted DataT              | rpes were            | combined by:                  | "ANY selec      | ted datatyp                    | es may exist (OR'd)"      |                 |                 |                                                                      |  |
| Selec            | cted Data              | ypes are:            |                               |                 |                                |                           |                 |                 |                                                                      |  |
| Code             | e Descrip              | tion<br>al Daily Pai |                               |                 |                                |                           |                 |                 |                                                                      |  |
| 181              | ream: 10               | ai Daily Kai         | ntai                          |                 |                                |                           |                 |                 |                                                                      |  |
| Back             | to Find s              | tations us           | ing datatype                  | 28              |                                |                           |                 |                 |                                                                      |  |
|                  |                        |                      |                               |                 |                                |                           |                 |                 |                                                                      |  |
| Sele             | et Agent               | Network              | Start                         | End             | Percent                        | Name                      | Lat<br>(dec dea | Long            |                                                                      |  |
|                  | 4843                   | H32451               | 01-Dec-1945                   | 07-Feb-200      | 5 100                          | Christchurch Aero         | -43.493         | 172.537         |                                                                      |  |
|                  | 24120                  | H3256F               | 01-Nov-2002                   | 07-Feb-200      | 5 100                          | Christchurch, Kyle St Ew  | s -43.53074     | 172.60769       |                                                                      |  |
|                  | 4858                   | H32561               | 01-Jan-1873                   | 06-Feb-200      | 5 90                           | Christchurch Gardens      | -43.531         | <u>172.619</u>  |                                                                      |  |
|                  | <u>16638</u>           | H3256D               | 01-Jun-1998                   | 31-Dec-200      | 4100                           | Christchurch, Kyle St     | <u>-43.533</u>  | <u>172.607</u>  |                                                                      |  |
|                  | <u>5932</u>            | <u>J49000</u>        | 01-Jan-1971                   | 31-Dec-200      | 090                            | Kiribati,Christmas Is     | <u>1.983</u>    | <u>-157.483</u> |                                                                      |  |
|                  | <u>10332</u>           | <u>H32452</u>        | 27-Jun-1994                   | 15-Nov-199      | 4 50                           | Christchurch Aero Aws     | <u>-43.49</u>   | <u>172.528</u>  |                                                                      |  |
|                  | 4853                   | H32556               | 01-Dec-1977                   | 28-Feb-199      | 0 100                          | Christchurch, llam        | <u>-43.52</u>   | <u>172.569</u>  |                                                                      |  |
|                  | <u>4870</u>            | H32573               | 01-Aug-1961                   | 28-Feb-199      | 0 100                          | Christchurch, Bromley     | <u>-43.527</u>  | 172.702         |                                                                      |  |
|                  | <u>4852</u>            | <u>H32555</u>        | 01-Jun-1975                   | 31-Jan-1978     | 3 100                          | Christchurch Airport      | <u>-43.493</u>  | 172.537         |                                                                      |  |
|                  | 4864                   | <u>H32567</u>        | 01-Jan-1967                   | 31-Dec-197      | 7 90                           | Christchurch,Pages Rd     | -43.528         | 172.682         |                                                                      |  |
| Numl             | ber of sta             | tions in li          | st: 10                        |                 |                                |                           |                 |                 |                                                                      |  |
| Adı              | d Stns                 | Replace \$           | Stns Chr                      | eck All         | Toggle Selec                   | ction Reset To D          | efaut Valu      | es              |                                                                      |  |
| The 7            | 0.447 34.484           | n will only th       | to polooted of                | lationa ta tina | detekses a                     | unu fann llea "Danlaca" k | then will re-   | niono tino avia | ding obtions in the detailorse grow from                             |  |
| Note t           | the maxim              | in number (          | of stations the               | at can be add   | ied is about 6                 | 50.                       | autori Willie   | proce and exa   | ang anana a na ang angana gara y ra ni.                              |  |
|                  |                        |                      |                               |                 |                                |                           |                 |                 |                                                                      |  |
| Don              | ne                     |                      |                               |                 |                                |                           |                 |                 | Internet                                                             |  |

CRI operated stations. EWS stations were named "EWS" to easily differentiate between MetService AWS and other automatic weather stations.

Also of note is the Lat and Long for Kyle St which are to 5 decimal places. This means the location has been confirmed by GPS.

The start and end dates show the period the daily rain data are available for each station.

After checking some of the details for each station, I have decided I want data from Christchurch Aero and Kyle St so I clicked in the Select boxes for each of these two stations and then click on the **Replace Stns** button. This overwrites the list of stations that were already in the list.

Again we need to close the Choose Station window.

Now our query form will look similar as shown below.

| Database Query Form - Microsoft Internet Explorer                                            |                                                                                                    |
|----------------------------------------------------------------------------------------------|----------------------------------------------------------------------------------------------------|
| Eile Edit View Favorites Iools Help                                                          |                                                                                                    |
| 🌀 Back 🔹 🕥 - 💌 😰 🏠 🔎 Search 🤺 Favorites 🤣 🍰 - 💺                                              | 🗑 • 🔜 🦓 and an ann an an an an an an an an an an an                                                      |
| Address 🕘 http://cliflo.niwa.co.nz/pls/niwp/wstn.update_stn_query?cstn=dummy&cstn=4843&cstn= | =24120&Submit=Replace+Stns                                                                               |
| Google - 👘 Search Web 🝷 🖚 🔁 530 blocked 📲 Au                                                 | soFill 🕒 🚾 Options 🥒                                                                                     |
| The National<br>Climate Database                                                             | Taiharo Nukurang<br>help home subscription query<br>General Help   Home   Subscription Info   Query Help |
| Database Query Update settings Preview Send                                                  | Guery Ø Your subscription details: username=aharper                                                      |
| 1. Datatype                                                                                  |                                                                                                    |
| select datatype(s)                                                                           | Remove All Datatypes                                                                                     |
| Selected datatype(s): Specify options:                                                       | Remove datatype:                                                                                         |
| Rain 🕐 🛛 🖓 Daily Houry Synoptic                                                              | ő                                                                                                    |
| 2. Location                                                                                  |                                                                                                    |
| choose station(s)                                                                            | last used station(s) 🖌 Manage 👔                                                                          |
| Station agent number(s):                                                                     | 4843,24120                                                                                               |
|                                                                                              |                                                                                                    |
| 3. Date/time                                                                                 | last used date 👽 Manage 👔                                                                                |
| Charle dates / or or your did late's                                                         |                                                                                                    |
| Start date (yyyy nin dd nn).                                                                 |                                                                                                    |
| End date (yyyy mm dd hh):                                                                    | 2005 02 14 00                                                                                            |
| Cone Cone Cone Cone Cone Cone Cone Cone                                                      | 🥥 Internet                                                                                               |

Now we can scroll down and enter the period we are after, in this case November 2004 and choose the format on how we want the data. Most of the options are straight forward. In my case I want the data in New Zealand Standard Time, and as I will be using Excel, I have selected one of the many date time formats from the list. I want separate date time columns and I want the data to be downloaded as an Excel file. I want the data to be identified by the station name and finally I want the data to be sorted by Station and then date.

| Database Query Form - Microsoft Internet Explorer                                           |                                                          |  |  |  |  |  |  |
|---------------------------------------------------------------------------------------------|----------------------------------------------------------|--|--|--|--|--|--|
| Eile Edit View Favorites Iools Help                                                         | 🙀 🖉 👘 👘 👘 🖉                                              |  |  |  |  |  |  |
| 🚱 Back 🔹 🕥 🕤 📓 🏠 🔎 Search 🤺 Favorites 🤣 🍛 🎍                                                 | 🌀 Back + 😥 - 📓 🛃 💋 Search 👷 Favorites 🤣 🎯 + 🥁 📓 🔹 🖵      |  |  |  |  |  |  |
| Address 🗃 http://cliflo.niwa.co.nz/pls/niwp/wstn.update_stn_guery?cstn=dummy&cstn=4843&cstn | =24120&Submit=Replace+Stns 🔽 🄁 Go Links 🌺                |  |  |  |  |  |  |
| Google - 👘 Search Web 🔹 🐗 🔁 530 blocked 🔚 Au                                                | toFil 🕒 🚾 Options 🥒                                      |  |  |  |  |  |  |
| 2. Location                                                                                 | <u></u>                                                  |  |  |  |  |  |  |
| choose station(s) 🕼 (based on "updated" datatypes above)                                    | last used station(s) 💌 Manage 👔                          |  |  |  |  |  |  |
| Station agent number(s):                                                                    | 4843,24120                                               |  |  |  |  |  |  |
|                                                                                             |                                                          |  |  |  |  |  |  |
| 3. Date/time                                                                                |                                                          |  |  |  |  |  |  |
| 0                                                                                           | last used date 🔽 Manage 👔                                |  |  |  |  |  |  |
| Start date (yyyy mm dd hh):                                                                 | 2004 11 01 00                                            |  |  |  |  |  |  |
| End date (yyyy mm dd hh):                                                                   | 2004 12 01 00                                            |  |  |  |  |  |  |
|                                                                                             |                                                          |  |  |  |  |  |  |
| 4. Format                                                                                   |                                                          |  |  |  |  |  |  |
| 0                                                                                           | last used format 👻 Manage 👔                              |  |  |  |  |  |  |
| Date/Time standard for output:<br>IIZST is NZ Standard Time                                 | N7ST V Ø                                                 |  |  |  |  |  |  |
| UTC is Universal Coordinated Time                                                           |                                                          |  |  |  |  |  |  |
| Date/time format for output:                                                                | Excel (d/m/yyyy hh:mi)                                   |  |  |  |  |  |  |
| Suit data into data and time columner                                                       | O No (single date column)                                |  |  |  |  |  |  |
| Spin outo into doto one timo colorina.                                                      | <ul> <li>Yes (separate date and time columns)</li> </ul> |  |  |  |  |  |  |
| File download option:                                                                       | Excel File V                                             |  |  |  |  |  |  |
| Station Identifier:                                                                         | Station Name 🗸 🕖                                         |  |  |  |  |  |  |
| Data Sort Order                                                                             | Station/Date 💌 🕖                                         |  |  |  |  |  |  |
| Include reliabilities and origins:                                                          | Incl rel 🔲 Incl orig 🕖                                   |  |  |  |  |  |  |
| Update settings Preview Send Query                                                          |                                                          |  |  |  |  |  |  |
|                                                                                             | ×                                                        |  |  |  |  |  |  |
| Done                                                                                        | 🥥 Internet 🛒                                             |  |  |  |  |  |  |

You may want to **Preview** the data first. This will save the current settings and provide the first row of data (as an example) and a count of the number of rows from each station without being charged any rows.

Now I can **Send Query** to get the data.

After resizing some of the columns here is a sample of the output.

| 🗈 http://cliflo.niwa.co.nz/pls/niwp/wgenf.genform1_proc - Microsoft Internet Explorer |                |                |                 |                     |             |            |             |           |   |                |
|---------------------------------------------------------------------------------------|----------------|----------------|-----------------|---------------------|-------------|------------|-------------|-----------|---|----------------|
| File Edit View Insert Format Tools Data GoTo Favorites Help  🦉                        |                |                |                 |                     |             |            |             |           |   |                |
| 😋 Back • 🕥 · 🖹 🗟 🏠 🔎 Search 👷 Fevorites 🤣 🏢 ⊘ • 🌺 🔜 🔜 🦓                               |                |                |                 |                     |             |            |             |           |   |                |
| Address 🗿 http://clflo.niwa.co.nz/pls/niwolwcenf.cenform1_proc                        |                |                |                 |                     |             |            |             |           |   |                |
|                                                                                       |                |                |                 |                     |             |            |             |           |   |                |
| A1 - 9                                                                                |                |                |                 |                     |             |            |             |           |   |                |
|                                                                                       |                | on.            | D               | E                   | C           | G          | U           | 1         | 1 |                |
| 1 Station information:                                                                |                | C              | U               | L                   |             | 6          |             |           | J |                |
| 2 Name                                                                                | Agent Numbe    | Network Nun    | Latituda (dac r | Longitude (dec.de   | Height (m)  | Posn Prec  | Observing A | uthority  |   |                |
| 3 Christchurch Aero                                                                   | 4843           | H32451         | -43 493         | 172 537             | 37          | G          | Ainwaye Cor | noration  |   |                |
| 4 Christchurch, Kyle St Fws                                                           | 24120          | H3256F         | -43.53074       | 172.60769           | 6           | H          | Niwa        | per au on |   |                |
| 5 Note: Position precision type                                                       | bes are: "W" = | based on wh    | ole minutes. "T | " = estimated to te | nth minute. |            |             |           |   |                |
| 6 G = derived from aridref . "E                                                       | = error case   | s derived from | aridref.        |                     |             |            |             |           |   |                |
| 7 H = based on GPS reading                                                            | s (NZGD49).    |                |                 |                     |             |            |             |           |   |                |
| 8                                                                                     |                |                |                 |                     |             |            |             |           |   |                |
| 9 Rain: Daily                                                                         |                |                |                 |                     |             |            |             |           |   |                |
| 10 Station                                                                            | Date(NZST)     | Time(NZST)     | Amount(mm)      | State_of_Ground     | Deficit(mm) | Runoff(mm) | Period(Hrs) | Freq      |   |                |
| 11 Christchurch Aero                                                                  | 1/11/2004      | 8:00           | 0               |                     | 77.7        | 0          | 24          | D         |   |                |
| 12 Christchurch Aero                                                                  | 2/11/2004      | 8:00           | 0               |                     | 81.8        | 0          | 24          | D         |   |                |
| 13 Christchurch Aero                                                                  | 3/11/2004      | 8:00           | 0               |                     | 85.7        | 0          | 24          | D         |   |                |
| 14 Christchurch Aero                                                                  | 4/11/2004      | 8:00           | 0               | -                   | 89.3        | 0          | 24          | D         |   |                |
| 15 Christchurch Aero                                                                  | 5/11/2004      | 8:00           | 0               | -                   | 92.7        | 0          | 24          | D         |   |                |
| 16 Christchurch Aero                                                                  | 6/11/2004      | 8:00           | 0               | •                   | 96          | 0          | 24          | D         |   |                |
| 17 Christchurch Aero                                                                  | 7/11/2004      | 8:00           | 0               | -                   | 99.1        | 0          | 24          | D         |   |                |
| 18 Christchurch Aero                                                                  | 8/11/2004      | 8:00           | 0               |                     | 102         | 0          | 24          | D         |   |                |
| 19 Christchurch Aero                                                                  | 9/11/2004      | 8:00           | 0               |                     | 104.7       | 0          | 24          | D         |   |                |
| 20 Christchurch Aero                                                                  | 10/11/2004     | 8:00           | 0               |                     | 107.3       | 0          | 24          | D         |   |                |
| 21 Christchurch Aero                                                                  | 11/11/2004     | 8:00           | 1.4             | •                   | 108.3       | 0          | 24          | D         |   |                |
| 22 Christchurch Aero                                                                  | 12/11/2004     | 8:00           | 0               | -                   | 110.6       | 0          | 24          | D         |   |                |
| 23 Christchurch Aero                                                                  | 13/11/2004     | 8:00           | 0               | •                   | 112.9       | 0          | 24          | D         |   |                |
| 24 Christchurch Aero                                                                  | 14/11/2004     | 8:00           | 0               | •                   | 115         | 0          | 24          | D         |   |                |
| 25 Unristchurch Aero                                                                  | 15/11/2004     | 8:00           | 0               | -                   | 117         | 0          | 24          | U         |   |                |
| 26 Christchurch Aero                                                                  | 16/11/2004     | 8:00           | 7.2             | -                   | 111.6       | 0          | 24          | D         |   |                |
| 27 Christchurch Aero                                                                  | 17/11/2004     | 8:00           | 0               | -                   | 113.8       | 0          | 24          | D         |   |                |
| 28 Christchurch Aero                                                                  | 18/11/2004     | 8:00           | 0               | -                   | 115.9       | 0          | 24          | U         |   |                |
| 29 Christchurch Aero                                                                  | 19/11/2004     | 8:00           | U               | -                   | 117.8       | U          | 24          | D         |   |                |
| 30 Christehurch Aero                                                                  | 20/11/2004     | 8:00           | U               | -                   | 119.6       | 0          | 24          | D         |   |                |
| K ( ) N wgenf.genform1_                                                               | proc /         |                |                 |                     |             | •          |             |           |   | •              |
| ê                                                                                     |                |                |                 |                     |             |            |             |           | 0 | Unknown Zone 🛒 |

Note the extra information, such as the details of the station and some calculated data such as Deficit and Runoff. The period of 24 means the data are a 24 hour period.

The date time means the 24hrs up to that time, in this case 7.2mm of rain fall between 8am NZST on the 15<sup>th</sup> November and 8am on the 16<sup>th</sup> November.

Because I chose to sort by station, then date, the Kyle St data are below the Airport data.

## What wind data are available for North Canterbury?

How do I find what wind data summaries are available for North Canterbury, in particular is there anything near Cust?

There are a number of ways to this. The easiest is to see if there is a station at Cust, and if so, is there any wind data.

ome to the Clir . 8 × 1 111 → - 🎱 🗗 🖄 🥘 Search 📾 Favorites 🛞 Media 🧭 🔂 - 🎒 🐼 🖳 ▼ @Go Links Address 🥘 http://diflo-n wa.niwa.co.nz/ The National NIWA. **Climate Database** General CliFlo Info CliFlo Links atabase Query Form About CliFlo low to Make a Query CliFlo is the web system that provides ac (Reefton) for the purpose of evaluating thi nal Clin Login | Logout View recent news tes Applying for a Subsc This system returns raw data and statistical sum include about eighty different types of monthly an output and an example of statistical output Application Form (pdf) New User Info The database includes about 6500 stations from 1850 to the present mated Queries - Cur ation Details Context-sensitive **help** is available on many topics by clicking on a help link or a help icon 😨 her Li National Clim Prediction CliFlo Subscriptions ate Centre for M To access more than the free demo you must have a su **Climate Now** Climate and W See more information about a subse form in Adobe Acrobat format. nate Update National Centre for Water Re ire you have read and understood NIWA Terms and Co WA Terms and Conditions ) javascript:popupwindow('/pls/niwp/wstn.get\_stn\_nodt\_pw') 🗮 Local intranet

On the main Cliflo home page select Station Details

The following window will pop up.

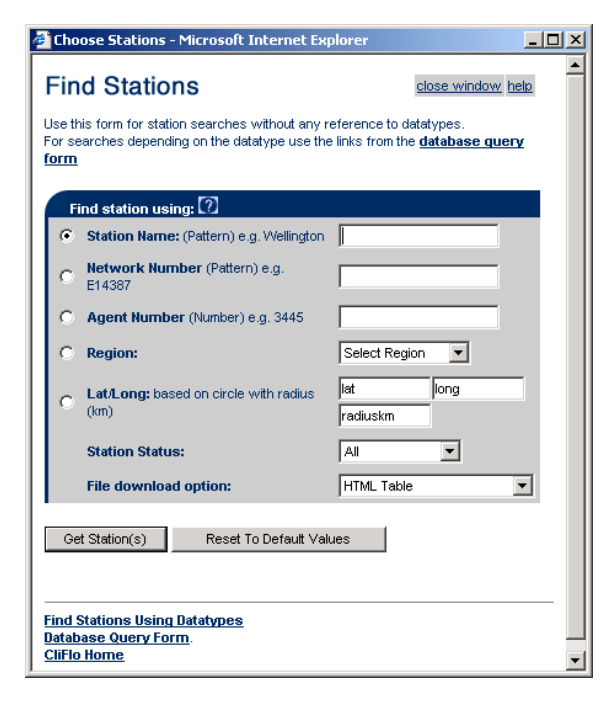

In this window click in the dot beside **Station Name** to select that option and type in Cust.

Click on the **Get Station(s)** button to see if there are any stations with Cust in the name.

In this case the response was no rows, meaning that there is no station on CLIDB with the string Cust in the station name.

The above method is the best way to approach CLIFLO if you have a specific place in mind. (Note that most stations will have the nearest Town name in the station name so as to give a geographic location)

Now I want to see what may be available near to Cust.

If I were to simply select a region in the window above, I would get every single station in a very large area because there is some large overlaps between regions. So I need to refine the search more as it is only wind I am looking for.

Login, as in the rainfall example and go to the **Database Query Form** and **Remove** All Datatypes.

Click on **select datatype(s)** to get the following window.

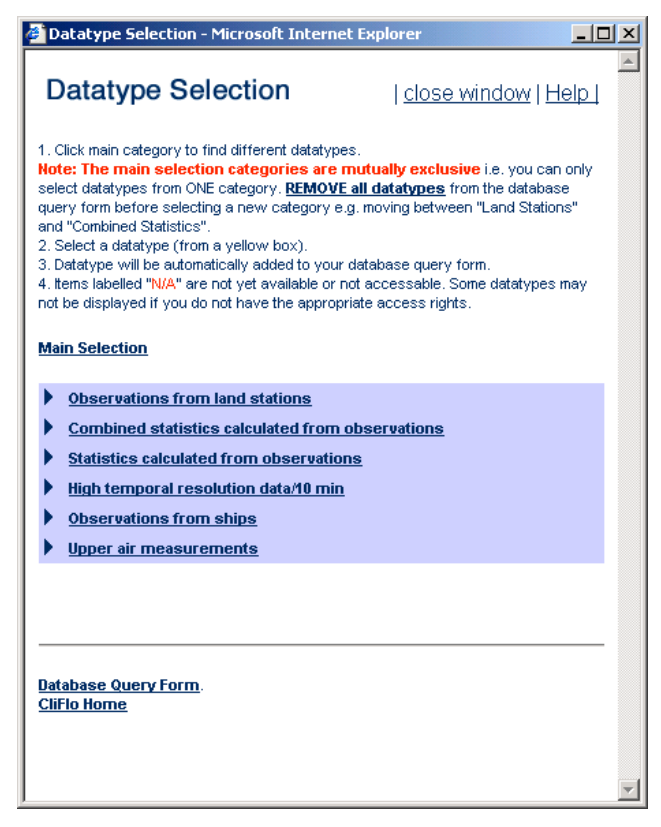

## calculated from observations.

This brings up the following window.

In this case I am looking for long term summary data rather than individual daily or hourly observations, so I need to view statistics.

In this window there are two statistic options, **Combined statistics calculated from observations** and **Statistics calculated from observations**.

The difference is that the combined statistics will give a tablular output with the months across the page with an annual value, and a new line for each year. Statistics will simply give a column of all the monthly values.

In this case I want to see a table so will select **Combined statistics** 

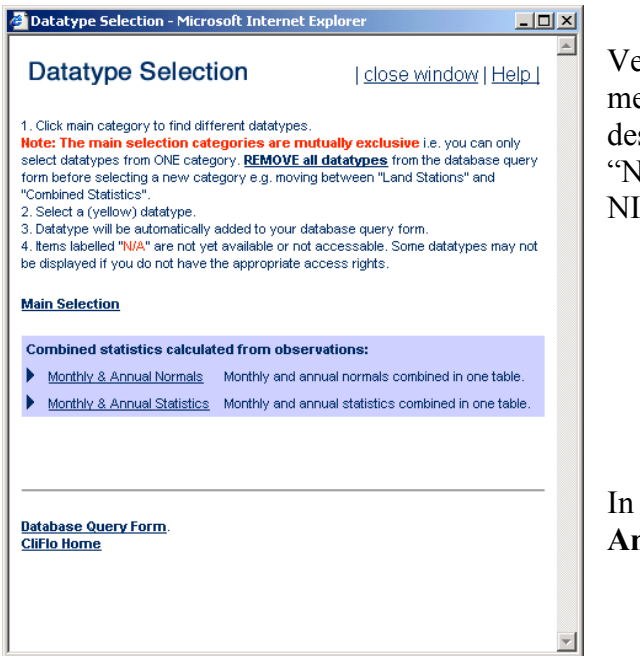

Very basically Normals are a 30 year mean. See the **Help** section for an exact description of Normals. Note "Normals" are not available to non-NIWA users.

In this case I am after **Monthly & Annual Statistics** so select this option.

The following window will open with a large range of options.

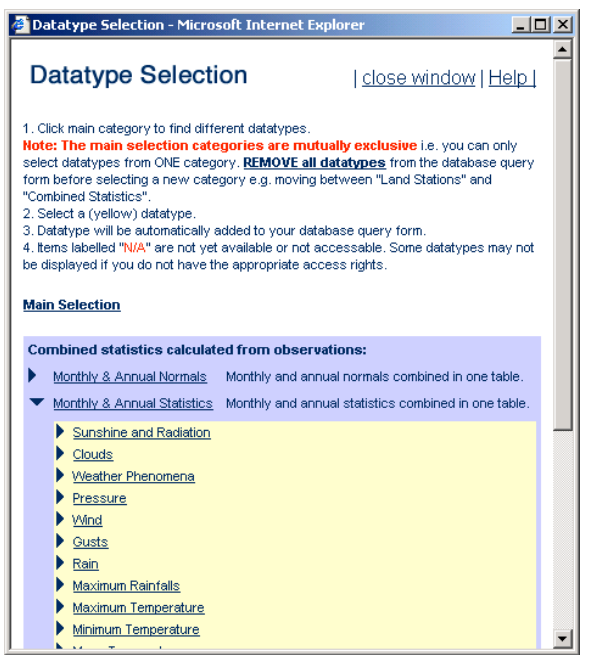

As I am only after wind I will choose this option, but multiple options can be chosen at the same time.

Selecting **Wind** then brings down a pop down menu to expand on the option available.

| 🗿 Datatype Se                                                                                                    | lection - Micros                                                                             | oft Internet Explorer     |                                   | - 🗆 ×  |  |
|----------------------------------------------------------------------------------------------------|----------------------------------------------------------------------------------------------|---------------------------|-----------------------------------|--------|--|
| Datatyp                                                                                                    | e Selecti                                                                                    | on   <u>c</u>             | lose window   H                   |        |  |
| <ol> <li>Click main category to find different datatypes.</li> <li>Note: The main selection categories are mutually exclusive i.e. you can only select datatypes from the database query form before selecting a new category e.g. moving between "Land Stations" and "Combined Statistics".</li> <li>Select a (yellow) datatype.</li> <li>Datatype will be automatically added to your database query form.</li> <li>I. tems labeled "NA" are not yet available or not accessable. Some datatypes may not be displayed if you do not have the appropriate access rights.</li> </ol> |                                                                                              |                           |                                   |        |  |
| Combined sta                                                                                                    | tistics calculat                                                                             | ed from observations:     |                                   |        |  |
| Monthly & /                                                                                                    | Annual Normals                                                                               | Monthly and annual norm   | als combined in one ta            | able.  |  |
| Monthly & /                                                                                                    | Annual Statistics                                                                            | Monthly and annual statis | stics combined in one t           | table. |  |
| <ul> <li>Sunshi</li> <li>Clouds</li> <li>Weather</li> <li>Pressu</li> <li>Wind</li> <li>Mean of</li> <li>Highes</li> <li>Mean v</li> </ul>                                                                                                    | ne and Radiation<br>re<br>re<br>ally wind run (km<br>t daily wind run (k<br>vind speed (m/s) | )<br>m)                   | ☐ (15)<br>☐ (18)<br>☐ (33)<br>Add |        |  |

Select the options required.

In this case I will select both Mean daily wind run (km) and Mean wind speed (m/s) then click on the Add button

This updates the Database Query Form. The Datatype Selection Form needs to

be closed.

| 🖉 Database Query Form - Microsoft Internet Explorer                                                                     |                                                                                                    |
|----------------------------------------------------------------------------------------------------|----------------------------------------------------------------------------------------------------|
|                                                                                                    |                                                                                                    |
| 🖙 Back 🔹 🤿 🖉 🖉 🖓 Search 🕋 Favorites 🛞 Media 🎯 🖏 🔹 🎒 💽                                                                   | 2                                                                                                    |
| Address 🕘 http://cliflo-niwa.niwa.co.nz/pls/niwp/wgenf.genform1                                                         | ✓ <sup>(→</sup> Go Links <sup>w</sup> )                                                                   |
| The National<br>Climate Database                                                                                        | Taiharo Nakarangi<br>help home subscription query<br>General Help   Home   Subscription Info   Query Help |
| Database Query Update settings Preview Seno                                                                             | I Query Ø Your subscription details: username=aharper                                                     |
| select datatype(s)                                                                                                    | Remove All Datatypes                                                                                      |
| Selected datatype(s): Specify options:                                                                                  | Remove datatype:                                                                                          |
| Monthly/Annual Statistics (codes)                                                                                       | 8                                                                                                    |
| 2. Location<br>choose station(s)     (based on "updated" datatypes above)     Station agent number(s):     3. Date(time | last used station(s) 💌 Manage 🕢                                                                           |
| 0                                                                                                    | last used date 💌 Manage 👔                                                                                 |
| Start date (yyyy):                                                                                                    | 2003                                                                                                    |
| End date (yyyy):                                                                                                    | 2004                                                                                                    |
| 4. Format                                                                                                    |                                                                                                    |
| A Done                                                                                                    | last used format ▼ Manage V _                                                                             |
|                                                                                                    |                                                                                                    |

The Datatype section has now been updated with monthly/annual statistics codes 15 and 33.

Now I can search for stations with these datatypes.

Click on the **choose station(s)** button to get to the following window.

| Choose Stations - Microsoft Internet Ex                                                                                                    | xplorer                                                                                           |
|----------------------------------------------------------------------------------------------------|---------------------------------------------------------------------------------------------------|
| Find Stations                                                                                                    | close window help                                                                                 |
| Use this form for station searches based on the<br><u>database query form)</u> . For searches with no<br>the links from the <u>CliFlo Home</u> . | e selected datatypes (displayed on the<br>dependencies on the datatype use                        |
| Options 🕐                                                                                                    |                                                                                                   |
| Combine datatypes when searching (Boo<br>for stations by:                                                                                        | All datatypes must exist at station<br>lean AND)<br>Any datatype may exist at station<br>lean OR) |
| Find station using: 🕐                                                                                                    |                                                                                                   |
| • Station Name: (Pattern) e.g. Wellington                                                                                                    | rangiora                                                                                          |
| O Retwork Number (Pattern) e.g. E14387                                                                                                    |                                                                                                   |
| O Agent Number (Number) e.g. 3445                                                                                                    |                                                                                                   |
| C Region:                                                                                                    | Select Region                                                                                     |
| C Lat/Long: based on circle with radius (km)                                                                                                    | lat long                                                                                          |
| Station Status:                                                                                                    | All                                                                                               |
| File download option:                                                                                                    | HTML Table                                                                                        |
| Get Station(s) Reset To Default Va                                                                                                    | ilues                                                                                             |

| 🚰 Choose Stations - Microsoft Internet Explorer                                                                                                    | - 🗆 ×    |
|----------------------------------------------------------------------------------------------------|----------|
| Find Stations                                                                                                    | w help   |
| Use this form for station searches based on the selected datatypes (alspie<br><u>database query form</u> ). For searches with no dependencies on the datat<br>the links from the <u>CliFlo Home</u> . | type use |
| Options 2                                                                                                    |          |
| C All datatypes must exist at a<br>(Boolean AND)<br>(Boolean AND)<br>(C Any datatype may exist at a<br>(Boolean OR)                                                                                   | station  |
|                                                                                                    |          |
| Find station using: 12                                                                                                    | _        |
| Station warnet (Pattern) e.g. Weinington                                                                                                    |          |
| E14387                                                                                                    |          |
| O Agent Number (Number) e.g. 3445                                                                                                    |          |
| C Region: Select Region 💌                                                                                                    |          |
| Lat/Long: based on circle with radius         -43.3         172.4           (km)         15                                                                                                    |          |
| Station Status: All                                                                                                    |          |
| File download option: HTML Table                                                                                                    | <b>_</b> |
|                                                                                                    |          |
| Get Station(s) Reset To Default Values                                                                                                    |          |
|                                                                                                    | <u> </u> |

This screen differs from the earlier search of station details because now one or more data types have been selected an option to base the search on **All** or **Any** data types is available.

In this case because I am still unsure what data is available I will select **Any datatype may exisit at station.** 

If the latitude and longitude of the area is known this is the best way to search. For example I can see from a large scale map that Cust is approximately at 43 deg 18' South and 172 deg 26'E. (Note that a map interface is being built into CLIFLO but is not available yet). Change the minutes into decimal degrees by dividing the minutes by 60 e.g 18/60 = 0.3.

Click on the dot beside **LatLong** to select that option and enter -43.3 and 172.4 as fairly coarse coordinates into the fields. If more accurate coordinates are known use these. Enter in a suitable radius, say 15 (without the km).

(Note that the other way to do this is to use the Region option but I'll finish this example first)

Click on the Get Station(s) button and a list of stations is produced.

In this list there are only two stations, ordered by distance from the coordinates entered.

| 🗯 Stal                                                                                                    | tion List               | - Microso                       | ft Inter       | net Explore       | r                 |             |                 |                     |               | _ 🗆 ×   |  |
|----------------------------------------------------------------------------------------------------|-------------------------|---------------------------------|----------------|-------------------|-------------------|-------------|-----------------|---------------------|---------------|---------|--|
| Eile                                                                                                    | <u>E</u> dit ⊻ie        | ew F <u>a</u> vor               | rites <u>I</u> | ools <u>H</u> elp |                   |             |                 |                     |               | -       |  |
| 🔶 Bac                                                                                                    | :k - 🔿                  | - 🛞 🔮                           | 1 🖓            | Q Search          | 🗼 Favorites       | Media       | 3 B- 4          | ) 🛇 🖉               | 2             |         |  |
| Addres:                                                                                                    | s 🙆 http                | p://cliflo-niv                  | va.niwa.       | co.nz/pls/niw     | p/wstn.get_str    | ?ccomb_dt=c | or&cstnstr=&cf  | let=&c 💌            | €∂ Go         | Links » |  |
| Station Listing Click on the "agent number" or name to obtain more information about the station. Click on the "network number" to obtain the types of data collected at the station. Click on the "lat/long" to start a search for stations within a particular radius. For searches with no dependendicies on the datatypes use the links from the <u>CliFlo Home</u> Stations can be added to the database query form by selecting the appropriate checkbox and the "Add Stns" button at the end of the listing. |                         |                                 |                |                   |                   |             |                 |                     |               |         |  |
| Select<br>Selec                                                                                                    | ted DataTy<br>:ted Data | ypes were<br><b>types are</b> : | combine        | d by: "ANY s      | elected datat     | ypes may ex | kist (OR'd)"    |                     |               |         |  |
| Code                                                                                                    | e Descrip               | tion                            |                |                   |                   |             |                 |                     |               |         |  |
| 15                                                                                                    | Mthly_St                | ats: Mean I                     | Daily Win      | id Run (Km) V     | Vith No Directio  | n           |                 |                     |               |         |  |
| 33                                                                                                    | Mthly_St                | ats: Mean \                     | Mind Spe       | eed (No Direc     | tion)             |             |                 |                     |               |         |  |
| Back                                                                                                    | to Find s               | tations us                      | sing dat       | atypes            |                   |             |                 |                     |               | _       |  |
| Selec                                                                                                    | t Agent<br>Numbe        | Network<br>r Number             | Start          | End               | Percent<br>Comple | te Name     | Lat<br>(dec deg | Long<br>j) (dec deg | Dist<br>3) Km |         |  |
|                                                                                                    | 4827                    | <u>H32352</u>                   | 01-Oct-        | 1982 30-Apr-      | 1998100           | Rangiora    | <u>-43.311</u>  | <u>172.571</u>      | 13.9          |         |  |
|                                                                                                    | <u>4842</u>             | <u>H32424</u>                   | 01-Jun-        | 1969 30-Apr-      | 1978 60           | Eyrewell Fo | orest -43.397   | <u>172.278</u>      | 14.6          |         |  |
| Add                                                                                                    | Stns                    | ations in li<br>Replace         | st: 2<br>Stns  | Check All         | Toggle Se         | election    | Reset To [      | Default Valu        | ies           |         |  |

|                                                                               | anabin              | cy for Agen               | 1. 402 1  | muru     | ison Inc    | emier  | CAPIOLEI        |          |         |    |         | ~ |  |
|-------------------------------------------------------------------------------|---------------------|---------------------------|-----------|----------|-------------|--------|-----------------|----------|---------|----|---------|---|--|
| <u>E</u> ile <u>E</u> dit                                                     | ⊻iew                | F <u>a</u> vorites        | Tools     | Help     |             |        |                 |          |         |    | 1       |   |  |
| 🖛 Back 👻                                                                      | ⇒ ~                 | 8 🖉 🙆                     | 3   Q:    | Search   | 😹 Fav       | orites | Media           | 3        | B       | 4  | <b></b> | » |  |
| Address 🥘                                                                     | http:/              | /cliflo-niwa.ni           | iwa.co.nz | /pls/niv | /p/wstn.d   | lata_a | /ailibility?cAg | jent 💌   | è       | 50 | Links   | > |  |
|                                                                               |                     |                           |           |          |             |        |                 |          |         | _  |         |   |  |
| Data Availability for Agent: 4827                                             |                     |                           |           |          |             |        |                 |          |         |    |         |   |  |
|                                                                               |                     |                           |           |          |             |        |                 |          |         |    |         |   |  |
| <u>Station Details   Sensor and Site History</u><br>Help on Data Augilability |                     |                           |           |          |             |        |                 |          |         |    |         |   |  |
| List of all co                                                                | odes, d             | ata and perci             | ent compl | ete for  | this static | n      |                 |          |         |    |         |   |  |
| Agent is: 48                                                                  | 327                 |                           |           |          |             |        |                 |          |         |    |         | _ |  |
| Station Nam                                                                   | ie is: R            | angiora                   |           |          |             |        |                 |          |         |    |         |   |  |
| Sorted by C                                                                   | niber is<br>Jode fr | s. nazatz<br>reguency and | time      |          |             |        |                 |          |         |    |         |   |  |
|                                                                               |                     | oquono) uno               | turno.    |          |             |        |                 |          |         |    |         |   |  |
|                                                                               |                     |                           |           |          |             |        |                 |          |         |    |         |   |  |
| NetNo Fre                                                                     | eq Cod              | le Hr Start               | End       | Count    | Percent     | Code   | Descriptio      | n        |         |    |         |   |  |
| H32352 M                                                                      | 00                  | 001965-01                 | 1998-04   | 400      | 100         | Mthly: | Total Rain      |          |         |    |         |   |  |
| H32352 M                                                                      | 01                  | 001965-01                 | 1998-04   | 399      | 100         | Mthly: | Wet Days        |          |         |    |         |   |  |
| H32352 M                                                                      | 02                  | 001965-01                 | 1998-04   | 395      | 99          | Mthly: | Mean Temp       |          |         |    |         |   |  |
| H32352 M                                                                      | 03                  | 001965-01                 | 1998-04   | 399      | 100         | Mthly: | Mean Max T      | emp      |         |    |         |   |  |
| H32352 M                                                                      | 04                  | 001965-01                 | 1998-04   | 396      | 99          | Mthly: | Mean Min Te     | emp      |         |    |         |   |  |
| H32352 M                                                                      | 05                  | 001965-01                 | 1998-04   | 394      | 99          | Mthly: | Mean Grass      | -Min     |         |    |         |   |  |
| H32352 M                                                                      | 06                  | 001965-01                 | 1998-04   | 393      | 98          | Mthly: | Extr Max Te     | mp       |         |    |         |   |  |
| H32352 M                                                                      | 07                  | 001965-01                 | 1998-04   | 392      | 98          | Mthly: | Extr Min Ter    | np       |         |    |         |   |  |
| H32352 M                                                                      | 08                  | 001965-01                 | 1998-04   | 388      | 97          | Mthly: | Extr Grass-     | Min      |         |    |         |   |  |
| H32352 M                                                                      | 10                  | 001965-01                 | 1998-04   | 388      | 97          | Mthly: | Mean Earth      | 5cm      |         |    |         |   |  |
| H32352 M                                                                      | 11                  | 001965-01                 | 1998-04   | 397      | 99          | Mthly: | Mean Earth      | 10cm     |         |    |         |   |  |
| H32352 M                                                                      | 12                  | 001965-01                 | 1998-04   | 386      | 97          | Mthly: | Mean Earth      | 20cm     |         |    |         |   |  |
| H32352 M                                                                      | 13                  | 001965-01                 | 1998-04   | 400      | 100         | Mthly: | Mean Earth      | 30cm     |         |    |         |   |  |
| H32352 M                                                                      | 14                  | 001965-01                 | 1998-04   | 399      | 100         | Mthly: | Mean Earth      | 100cm    |         |    |         |   |  |
| H32352 M                                                                      | 15                  | 001982-10                 | 1998-04   | 187      | 100         | Mthly: | Mean Dly W      | ind Run  | ı (Km)  |    |         |   |  |
| H32352 M                                                                      | 16                  | 001971-01                 | 1998-04   | 327      | 100         | Mthly: | Mean Vp         |          |         |    |         |   |  |
| H32352 M                                                                      | 18                  | 001982-10                 | 1998-03   | 181      | 97          | Mthly: | Extr Dly Win    | id Run ( | (Km)    |    |         |   |  |
| H32352 M                                                                      | 21                  | 001971-01                 | 1991-12   | 251      | 100         | Mthly: | Thunder Da      | ys       |         |    |         | • |  |
| 🔄 Done                                                                        |                     |                           |           |          |             |        |                 | Local in | ntranel | t  |         | Ē |  |
|                                                                               |                     |                           |           |          | _           |        |                 |          |         |    |         | 1 |  |

As can be seen in this example the stations listed are all closed.

Further stations can be selected by increasing the radius.

It can be seen that there are wind data for Rangiora from October 1982 to April 1998.

By clicking on the network number for Rangiora, H322352 the catalogue of data can be seen for more detail.

In this output it can be seen that for the mean daily wind run the start date is October 1982, the end date is April 1998 and that the record is 100% complete (no missing data).

Note that there are no mean wind speed data.

As Eyrewell Forest is a similar distance away but in a different direction it is also worth a look.

However on clicking on **H32424** the output shows that there is mean wind speed data, but while it is for the period June 1969 to April 1978 there is only 60% of the data available.

Rangiora seems to be the best option for now, so close the Data Availability window, click in the **Select** box on the Rangiora line and click the **Replace Stns** button.

Close this window and return to the **Database Query Form** and make the required changes to the Date/Time and Format fields. Click the **Send Query** button (or the **Preview** button to view a preview of the data). The output is then displayed in Excel ready for working with.

| 😹 h  | 🗿 http://cliflo-niwa.niwa.co.nz/pls/niwp/wgenf.genform1_proc - Microsoft Internet Explorer 📃 😰 🔀                                                                          |                      |                  |                      |             |                 |                |             |                          |         |       |         |       |             |             |
|------|----------------------------------------------------------------------------------------------------|----------------------|------------------|----------------------|-------------|-----------------|----------------|-------------|--------------------------|---------|-------|---------|-------|-------------|-------------|
| File | File Edit View Insert Format Tools Data Go To Favorites Help                                                                                                    |                      |                  |                      |             |                 |                |             |                          |         |       |         |       |             |             |
| 4    | Back 💌 🔿                                                                                                    | - 🔊 🖻                | Al Alsea         | rch 🖾 Eav            | vorites 🕋 N | Aedia 🔗         | 兩 艮,4          |             |                          |         |       |         |       |             |             |
|      |                                                                                                    |                      |                  |                      |             |                 |                |             |                          |         |       |         |       |             |             |
| Add  |                                                                                                    |                      |                  |                      |             |                 |                |             |                          |         |       |         |       |             | .o Links ** |
|      |                                                                                                    |                      |                  |                      |             |                 |                |             |                          |         |       |         |       |             |             |
| 2    | A                                                                                                    | B<br>Agent Nun       | - U<br>Notwork N | U<br>Lotitudo (d     | E           | F<br>Height (m) | G<br>Deen Dree | Ohaanina    | Authoritu                | J       | К     | L       | IVI   | N           |             |
| 2    | Name<br>Dongioro                                                                                                    | Agent Nun<br>4907    | H33353           | Latitude (d          | 172 571     | Height (m)      | Posn_Prec      | Eoroct Por  | Authonty<br>search Incti | tuto    |       |         |       |             |             |
|      | Note: Posi                                                                                                    | 4027<br>tion procisi | n tynee ar       | -40.011<br>a∵"W" = h | eed on wh   | ole minutes     | "T" = eeti     | moted to te | nth minute               | lule    |       |         |       |             |             |
| 5    | Note: Fusition precision types are: w = Dased on whole minutes, 1 = estimated to territri minute,<br>G = derived from origine f "F" = error cases derived from origined f |                      |                  |                      |             |                 |                |             |                          |         |       |         |       |             |             |
| 6    | H = based                                                                                                    | on GPS re            | adings (NZ)      | GD49).               |             | r gridior,      |                |             |                          |         |       |         |       |             |             |
| 7    |                                                                                                    |                      |                  |                      |             |                 |                |             |                          |         |       |         |       |             |             |
| 8    | Statistics                                                                                                    | codes in th          | is query are     | c                    |             |                 |                |             |                          |         |       |         |       |             |             |
| 9    | Code                                                                                                    | Description          | Units            |                      |             |                 |                |             |                          |         |       |         |       |             |             |
| 10   | 15                                                                                                    | Mean Dail            | Km               |                      |             |                 |                |             |                          |         |       |         |       |             |             |
| 11   | 33                                                                                                    | Mean Win             | M/Sec            |                      |             |                 |                |             |                          |         |       |         |       |             |             |
| 12   | Note: Stati                                                                                                    | istics calcu         | lations are      | based on L           | .ocal Time. |                 |                |             |                          |         |       |         |       |             |             |
| 13   | Monthly ex                                                                                                    | dremes are           | recorded o       | n the Loca           | I-Time day  | of the mont     | h.             |             |                          |         |       |         |       |             |             |
| 14   | Annual ext                                                                                                    | remes are            | recorded in      | the Local-           | Time month  | of the year     | ·.             |             |                          |         |       |         |       |             |             |
| 15   | 00                                                                                                    | 1.2                  |                  |                      |             |                 |                |             |                          |         |       |         |       |             |             |
| 10   | Stats: Con                                                                                                    | nbinea<br>Maar       | Children Child   | 1                    | E.L         | h.d.a.u         | 0              | h da u      | l                        | lul     | 0     | Car     | 0.4   | blau        | Dee         |
| 18   | 3tation<br>//807                                                                                                    | 1097                 | 5tats_000<br>15  | Jan                  | reb         | IVIAI           | Ahi            | iviay       | Jun                      | Jui     | Aug   | Seh     | 130.0 | 160.6       | 157         |
| 19   | 4027                                                                                                    | 1983                 | 15               | - 170.5              | - 144.8     | - 157.5         | - 138.9        | - 167.3     | - 100.8                  | - 115.6 | - 115 | - 152.8 | 147.8 | 161         | 159         |
| 20   | 4827                                                                                                    | 1984                 | 15               | 172.8                | 154.2       | 127             | 119.2          | 98.6        | 82.7                     | 122.7   | 175.6 | 158.8   | 175.8 | 179.4       | 170         |
| 21   | 4827                                                                                                    | 1985                 | 15               | 179.6                | 161.7       | 145.7           | 116.3          | 113.4       | 88.6                     | 120.4   | 140.4 | 154.7   | 165.7 | 165.5       | 160         |
| 22   | 4827                                                                                                    | 1986                 | 15               | 147.3                | 166.6       | 116.1           | 115.2          | 92.5        | 134.4                    | 132.4   | 142.1 | 116.1   | 154.9 | 163.8       | 154         |
| 23   | 4827                                                                                                    | 1987                 | 15               | 173.1                | 170.1       | 150.6           | 120            | 118.7       | 91.1                     | 119.1   | 97.5  | 156.9   | 156.5 | 153.9       | 169         |
| 24   | 4827                                                                                                    | 1988                 | 15               | 175.6                | 166.6       | 130.8           | 110.5          | 88.8        | 119.5                    | 124.9   | 134.2 | 125.5   | 163.6 | 169         | 186         |
| 25   | 4827                                                                                                    | 1989                 | 15               | 166.4                | 164.3       | 141.9           | 97.6           | 113.6       | 112.9                    | 101     | 117.7 | 129.5   | 155.6 | 166.8       | 173         |
| 26   | 4827                                                                                                    | 1990                 | 15               | 170.9                | 151.4       | 135.5           | 117.5          | 109.6       | 107.9                    | 103.7   | 120.5 | 110.6   | 134.3 | 149         | 188         |
| 27   | 4827                                                                                                    | 1991                 | 15               | 181                  | 146.6       | 153.8           | 116.9          | 80.5        | 95.5                     | 91      | 145.4 | 119.8   | 153.8 | 146.1       | 140         |
| 28   | 4827                                                                                                    | 1992                 | 15               | 153.7                | 142         | 135             | 112.8          | 113.8       | 73.4                     | 94.2    | 144.4 | 134.3   | 134.8 | 138         | 172         |
| 29   | 4827                                                                                                    | 1993                 | 15               | 142.5                | 134.7       | 129.2           | 101.9          | 97.3        | 110.4                    | 70.5    | 103.8 | 136.3   | 134.5 | 127.6       | 128         |
| 30   | 4827                                                                                                    | 1994                 | 15               | 142.4                | 119.8       | 121.4           | 93.1           | 90.9        | 90.1                     | 97.2    | 99.5  | 121.5   | 116.3 | 162.5       | 130         |
| 31   | 4827                                                                                                    | 1995                 | 15               | 141.2                | 124.6       | 144.4           | 112.7          | 74.3        | 78.4                     | 97.7    | 105.2 | 129     | 133   | 123.3       | 161         |
| 32   | 4827                                                                                                    | 1996                 | 15               | 151.1                | 121.1       | 104             | 95.8           | /2.5        | 97.8                     | 82.1    | 88.5  | 108.4   | 129.3 | 116.6       | 131         |
| 33   | 4827                                                                                                    | 1997                 | 15               | 136.4                | 159         | 92.7            | 87.6           | 56.4        | 53                       | bJ.4    | 106.7 | 88.1    | 110.1 | 135.2       | 156         |
| 34   | 4827                                                                                                    | 1998                 | 15               | 150.4                | 173.6       | 153.6           | 112.3          | -           | -                        | -       | -     | -       | -     | -           | -           |
|      | wae                                                                                                    | nf.genform           | 1_proc /         |                      |             |                 |                |             | 1                        |         |       |         |       |             | T T         |
| ۲    |                                                                                                    | -                    |                  |                      |             |                 |                |             |                          | •       |       |         |       | Unknown Zor | ie          |

Note also that wind run gives only a distance of wind run and no direction.

Another way to do this and give more options is to search by region.

Because Cust did not exist and the latitude and longitude are not known, click in the dot beside **Region** in the **Find** Stations window to select this option and in the drop down window select **Christchurch** then click on the **Get Station(s)** button.

| Stat                                                                         | ion List -               | Microso             | ft Internet E       | xplorer       |                     |                            |                  | _ 0               | × |  |  |  |  |
|------------------------------------------------------------------------------|--------------------------|---------------------|---------------------|---------------|---------------------|----------------------------|------------------|-------------------|---|--|--|--|--|
| Eile E                                                                       | <u>i</u> dit <u>V</u> ie | w F <u>a</u> voi    | rites <u>T</u> ools | Help          |                     |                            |                  |                   |   |  |  |  |  |
| 🖛 Back                                                                       | < - ⇒                    | - 🔊 🛛               | ിഷിയം               | iearch  🕷 F   | avorites 🤅          | 🕅 Media 👩 🗔 - 🚑            | 0 0 0            |                   |   |  |  |  |  |
| Address                                                                      |                          |                     |                     |               |                     |                            |                  |                   |   |  |  |  |  |
|                                                                              |                          |                     |                     |               |                     |                            |                  |                   |   |  |  |  |  |
| Selected Datatypes are:                                                      |                          |                     |                     |               |                     |                            |                  |                   |   |  |  |  |  |
| Code Description 15 Mthly, Stats: Mean Daily Wind Run (Km) With No Direction |                          |                     |                     |               |                     |                            |                  |                   |   |  |  |  |  |
| 33 Mthly Stats: Mean Wind Speed (No Direction)                               |                          |                     |                     |               |                     |                            |                  |                   |   |  |  |  |  |
| Paals t                                                                      | o Find of                | lationa uv          | ing datations       |               |                     |                            |                  |                   |   |  |  |  |  |
| DACK                                                                         | U FILIU SI               |                     | sing uatatype       | 15            |                     |                            |                  |                   |   |  |  |  |  |
|                                                                              |                          |                     |                     |               |                     |                            |                  |                   |   |  |  |  |  |
| Select                                                                       | Agent<br>Number          | Network<br>r Number | Start               | End           | Percent<br>Complete | Name                       | Lat<br>(dec deg) | Long<br>(dec dea) |   |  |  |  |  |
|                                                                              | 17609                    | <u>H32416</u>       | 01-Sep-1999         | 31-Jan-2005   | 100                 | Darfield Ews               | -43.496          | 172.15            |   |  |  |  |  |
|                                                                              | <u>17610</u>             | <u>H31463</u>       | 01-Jul-1999         | 31-Jan-2005   | 100                 | Snowdon Ews                | -43.47           | <u>171.672</u>    |   |  |  |  |  |
|                                                                              | <u>24120</u>             | H3256F              | 01-Nov-2002         | 31-Jan-2005   | 90                  | Christchurch, Kyle St Ews  | -43.53074        | 172.60769         |   |  |  |  |  |
|                                                                              | <u>17603</u>             | <u>H32645</u>       | 01-Jul-1999         | 31-Jan-2005   | 90                  | Lincoln, Broadfield Ews    | -43.62622        | 172.4704          |   |  |  |  |  |
|                                                                              | <u>17244</u>             | <u>H32364</u>       | 01-Mar-1999         | 31-Jan-2005   | 90                  | Rangiora Ews               | -43.32858        | <u>172.61114</u>  |   |  |  |  |  |
|                                                                              | <u>4960</u>              | <u>H33712</u>       | 01-Jan-1995         | 31-Jan-2005   | 90                  | Le Bons Bay Aws            | -43.746          | <u>173.119</u>    |   |  |  |  |  |
|                                                                              | <u>11234</u>             | <u>G22582</u>       | 01-May-1995         | 31-Jan-2005   | 90                  | Hanmer Forest Ews          | -42.53433        | 172.85098         |   |  |  |  |  |
|                                                                              | <u>4843</u>              | <u>H32451</u>       | 01-Jan-1942         | 31-Jan-2005   | 80                  | Christchurch Aero          | <u>-43.493</u>   | <u>172.537</u>    |   |  |  |  |  |
|                                                                              | <u>4764</u>              | <u>H31883</u>       | 01-Nov-1949         | 31-Jan-2005   | 70                  | Winchmore Ews              | -43.79346        | <u>171.79512</u>  |   |  |  |  |  |
|                                                                              | <u>4903</u>              | <u>H32671</u>       | 01-Dec-1979         | 31-Jan-2005   | 20                  | Lyttelton Harbour          | -43.608          | <u>172.724</u>    |   |  |  |  |  |
|                                                                              | <u>4651</u>              | <u>H31172</u>       | 01-Apr-1967         | 31-Dec-2004   | 70                  | Craigieburn Forest         | <u>-43.154</u>   | <u>171.714</u>    |   |  |  |  |  |
|                                                                              | <u>18503</u>             | <u>H3256E</u>       | 01-Jul-2000         | 30-Sep-2000   | 100                 | Christchurch, English Park | -43.512          | 172.636           | _ |  |  |  |  |
| -                                                                            | 400h                     | uphexh              | 01 Jon 1077         | 20 0 000 2000 | 100                 | Lincoln, Droadfield Edl    | 40 eno           | 470.400           | _ |  |  |  |  |
| http:                                                                        | //cliflo-niv             | wa.niwa.co          | .nz/pls/niwp/v      | vstn.stn_deta | ils?cAgent=         | 17244       🗎              | 🗄 Local intr-    | anet              |   |  |  |  |  |

In this case there are 46 stations to choose from. This list is sorted by End date (the latest data available).

On searching through the list Rangiora EWS, Rangiora, Ashley Forest 1 and Eyrewell Forest all look promising. As we already looked at Rangiora and Eyrewell Forest in the earlier example we will only look at the other two.

Clicking on **H32364** for Rangiora EWS it can be seen

that there are a lot of wind statistics available, for example wind run, mean speed, maximum gust and direction etc. from 1999 to present.

Clicking on **H32252** Ashley Forest 1, there is wind run data available from 1980 to 1989.

As there are three stations that look good, click in the **Select** boxes for Rangiora EWS, Rangiora and Ashley Forest1 and click the **Replace Stns** button.

Close the window and get back to the Database Query Form. If necessary, make the required changes to the Date/Time and Format fields then **Send Query**. Note you may want to **Preview** the data first. This will save the current settings and provide the first row of data (as an example) and a count of the number of rows from each station without being charged any rows.

Be sure to ensure the start and end dates cover the period for each station.

The data sort order has a variety of options so choose the best for your needs. See below for the options chosen and then an example of the output. **Code/Date/Station** is sometimes useful for a quick comparison between stations for the same period. Try the variations to see what best suits.

| 🗳 Database Query Form - Microsoft Internet Explorer                                       |                                                                                                    |
|-------------------------------------------------------------------------------------------|----------------------------------------------------------------------------------------------------|
| File Edit View Favorites Iools Help                                                       | - Alexandre - Alexandre - Alexandre - Alexandre - Alexandre - Alexandre - Alexandre - Alexandre - Alexandre - A |
| ↔ Back + → + ③ 🗿 🖓 🕲 Search 📾 Favorites ④ Media 🔇 🖏 + 🎒 🐼                                 | 1 8                                                                                                    |
| Address 💩 http://cliflo-niwa.niwa.co.nz/pls/niwp/wstn.update_stn_query?cstn=dummy&cstn=17 | 7244&cstn=4827&cstn=4818&Submit=Replace+Stns                                                                    |
|                                                                                           |                                                                                                    |
| select datatype(s)                                                                        | Remove All Datatypes                                                                                            |
| Selected datatype(s): Specify options:                                                    | Remove datatype:                                                                                                |
| Monthly/Annual Statistics (codes) 2 15,33                                                 | 6                                                                                                    |
|                                                                                           |                                                                                                    |
| 2. Location                                                                               |                                                                                                    |
| choose station(s) (based on "updated" datatypes above)                                    | last used station(s) 🗾 Manage 👔                                                                                 |
| Station agent number(s):                                                                  | 17244,4827,4818                                                                                                 |
|                                                                                           |                                                                                                    |
| 3. Date/time                                                                              |                                                                                                    |
| 0                                                                                         | last used date 💌 Manage 🕐                                                                                       |
| Start date (yyyy):                                                                        | 1980                                                                                                    |
| End date (yyyy):                                                                          | 2005                                                                                                    |
|                                                                                           |                                                                                                    |
| 4. Format                                                                                 |                                                                                                    |
| Ø                                                                                         | last used format 💌 Manage 👔                                                                                     |
| File download option:                                                                     | Excel File                                                                                                    |
| Station Identifier:                                                                       | Network Number 💌 🕐                                                                                              |
| Data Sort Order                                                                           | Code/Date/Station V                                                                                             |
| Include reliabilities and origins:                                                        | Lincline Inclinia                                                                                               |
| Lindate settings Preview Send Query                                                       |                                                                                                    |
|                                                                                           |                                                                                                    |
|                                                                                           |                                                                                                    |
| <u>CliFlo Home Login NIWA Home</u>                                                        | Contact: <u>cliffo@niwa.co.nz</u> <u>NMVA Terms and Conditions</u>                                              |
| Cone                                                                                      | Local intranet                                                                                                  |

| 🙆 h  | http://cliflo-niwa.niwa.co.nz/pls/niwp/wgenf.genform1_proc - Microsoft Internet Explorer |              |               |             |              |             |               |             |              |                |         |            |          |             |               |
|------|------------------------------------------------------------------------------------------|--------------|---------------|-------------|--------------|-------------|---------------|-------------|--------------|----------------|---------|------------|----------|-------------|---------------|
| File | File Edit View Insert Format Tools Data Go To Favorites Help                             |              |               |             |              |             |               |             |              |                |         |            |          |             |               |
| 4= E | ⇔Back - → - 🙄 🗿 🚰 🕲 Search 📾 Favorites 🧐 Media 🎲 🛱 🖏 - 🎒 🕢 🖳                             |              |               |             |              |             |               |             |              |                |         |            |          |             |               |
| Addr | address 🍯 http://cliflo-niwa.niwa.co.nz/pls/niwp/wgenf.genform1_proc                     |              |               |             |              |             |               |             |              |                |         |            |          |             |               |
|      | A1                                                                                       |              |               |             |              |             |               |             |              |                |         |            |          |             |               |
|      | A                                                                                        | В            | С             | D           | E            | F           | G             | Н           |              | J              | K       | L          | М        | N           | 0             |
| 1    | Station inf                                                                              | rmation:     |               |             |              |             |               |             |              |                |         |            |          |             |               |
| 2    | Name                                                                                     | Agent Nun    | Network N     | Latitude (d | Longitude    | Height (m)  | Posn_Prec     | Observing.  | Authority    |                |         |            |          |             |               |
| 3    | Ashley For                                                                               | 4818         | H32252        | -43.245     | 172.59       | 107         | G             | Forestry C  | ri           |                |         |            |          |             |               |
| 4    | Rangiora                                                                                 | 4827         | H32352        | -43.311     | 172.571      | 46          | G             | Forest Res  | earch Instit | tute           |         |            |          |             |               |
| 5    | Rangiora E                                                                               | 17244        | H32364        | -43.3286    | 172.6111     | 23          | Н             | Niwa        |              |                |         |            |          |             |               |
| 6    | Note: Posit                                                                              | tion precisi | on types ar   | e: "W" = b: | ased on wh   | ole minutes | s, "T" = esti | mated to te | nth minute   |                |         |            |          |             |               |
| 7    | G = derived                                                                              | d from gridn | ef, "E" = er  | ror cases i | derived from | n gridref,  |               |             |              |                |         |            |          |             |               |
| 8    | H = based                                                                                | on GPS re    | adings (NZC   | GD49).      |              |             |               |             |              |                |         |            |          |             |               |
| 9    |                                                                                          |              |               |             |              |             |               |             |              |                |         |            |          |             |               |
| 10   | Statistics of                                                                            | codes in thi | is query are  | :           |              |             |               |             |              |                |         |            |          |             |               |
| 11   | Code                                                                                     | Description  | Units         |             |              |             |               |             |              |                |         |            |          |             |               |
| 12   | 15                                                                                       | Mean Daily   | Km            |             |              |             |               |             |              |                |         |            |          |             |               |
| 13   | 33                                                                                       | Mean Win     | M/Sec         |             |              |             |               |             |              |                |         |            |          |             |               |
| 14   | Note: Stati                                                                              | stics calcu  | lations are l | based on L  | ocal Time.   |             |               |             |              |                |         |            |          |             |               |
| 15   | Monthly ex                                                                               | tremes are   | recorded o    | n the Loca  | I-Time day   | of the mont | :h.           |             |              |                |         |            |          |             |               |
| 16   | Annual ext                                                                               | remes are    | recorded in   | the Local-  | lime month   | of the year | r.            |             |              |                |         |            |          |             |               |
| 17   |                                                                                          |              |               |             |              |             |               |             |              |                |         |            |          |             |               |
| 18   | Stats: Com                                                                               | nbinea       |               |             | <b>F</b> 1   |             |               |             |              |                | 0       | 0          | <u>.</u> | N           | <b>D</b>      |
| 19   | Station                                                                                  | Year 4000    | Stats_Cod     | Jan         | rep          | Mar         | Apr           | may         | Jun          | JUI            | Aug     | ъер        | UCT      | INOV OUT    | Dec           |
| 20   | H32252                                                                                   | 1900         | 15            | -           | -<br>057.7   | - 220.4     | -             | -<br>100 C  | - 105.0      |                | - 400.0 | - 224.0    | 269      | 247         | -             |
| 21   | H32252                                                                                   | 1001         | 15            | 245.4       | 257.7        | 229.4       | 210.2         | 190.5       | 195.9        | 203.3<br>170.0 | 100.0   | 234.0      | 242.7    | 220.9       | 254           |
| 22   | H32232<br>H33353                                                                         | 1002         | 10            | 200.0       | 209.2        | 210.2       | 203.4         | 210.3       | 191.3        | 179.0          | 203.1   | 210.9      | 120.0    | 207.2       | 157           |
| 23   | H32352                                                                                   | 1002         | 15            | - 254 3     | - 209.1      | - 244 3     | - 226.3       | -<br>250 3  | - 100.7      | -<br>100 E     | - 208.4 | -<br>246.5 | 130.9    | 252.8       | 2/1           |
| 24   | H32352                                                                                   | 1983         | 15            | 204.0       | 144.8        | 157.5       | 138.9         | 167.3       | 100.8        | 115.6          | 200.4   | 152.8      | 147.8    | 202.0       | 159           |
| 20   | H32252                                                                                   | 1984         | 15            | 257.4       | 225.6        | 197.5       | 184           | 180.7       | 174.5        | 213.5          | 246.4   | 216.1      | 261.5    | 231.6       | 2/1           |
| 27   | H32352                                                                                   | 1984         | 15            | 172.8       | 154.2        | 100.0       | 119.2         | A 8P        | 82.7         | 122.7          | 175.6   | 158.8      | 175.8    | 179.4       | 170           |
| 28   | H32252                                                                                   | 1985         | 15            | 243.3       | 222.9        | 203.5       | 191.7         | 187.7       | 175 /        | 194.5          | 202.2   | 216.2      | 217.5    | 195.4       | 198           |
| 29   | H32352                                                                                   | 1985         | 15            | 179.6       | 161.7        | 145.7       | 116.3         | 113.4       | 88.6         | 120.4          | 140.4   | 154.7      | 165.7    | 165.5       | 160           |
| 30   | H32252                                                                                   | 1986         | 15            | 199.3       | 217          | 179.1       | 190.3         | 175.4       | 257.7        | 196.5          | 193.5   | 175        | 199      | 212.1       | 212           |
| 31   | H32352                                                                                   | 1986         | 15            | 147.3       | 166.6        | 116.1       | 115.2         | 92.5        | 134.4        | 132.4          | 142.1   | 116.1      | 154 9    | 163.8       | 154           |
| 32   | H32252                                                                                   | 1987         | 15            | 232.1       | 236.9        | -           | -             | 196.4       | 153.8        | 178.5          | 148.3   | 209        | 225.6    | 193         | 218           |
| 33   | H32352                                                                                   | 1987         | 15            | 173.1       | 170.1        | 150.6       | 120           | 118.7       | 91.1         | 119.1          | 97.5    | 156.9      | 156.5    | 153.9       | 169           |
| 34   | H32252                                                                                   | 1988         | 15            | 204.9       | 210.4        | 195.1       | 163.4         | 150.7       | 173.4        | 198            | 191.9   | 180.2      | 254 5    | 208.8       | 246 -         |
| 4 4  | > > wge                                                                                  | nf.genform   | 1_proc        | 201.0       | 2.0.4        | 100.1       |               | 100.1       |              | 1              | 101.0   | 100.2      | 204.0    |             | <u>کا</u> آ ا |
| ē    |                                                                                          |              |               |             |              |             |               |             |              |                |         |            |          | Unknown Zor | ne            |